# eGO Academy

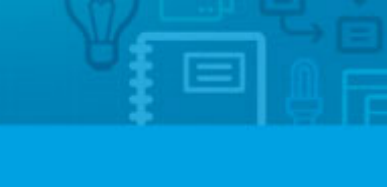

Software

## How to Import Tasks from Google Calendar

.....

The application manager has the possibility to synchronize the tasks from the Google Calendar with the eGO platform.

To do so, take the following steps:

### 1. Click 'Tasks';

| ( Subje<br>or adva | act )<br>anced search                                                                         |                              | 0            |
|--------------------|-----------------------------------------------------------------------------------------------|------------------------------|--------------|
| Tasks,             | , all tasks.                                                                                  |                              |              |
| elect              |                                                                                               |                              | 100 1        |
|                    | Visit<br>Sofia Custódio, 20 Jan                                                               |                              | 44 days late |
|                    | Created by Sofia Custódio<br>Wins: 20 January 2014 22:30<br>Associated to:<br>Visit CAS_10 0m | Description:<br>Visit CAS_10 |              |
| elect              | Finish Email Print Deleto                                                                     |                              | 1            |
| A                  |                                                                                               | Malfaller                    |              |
| Repo               | rts: Create report, Commercial activity,                                                      | Notifications                |              |

2. On the right sidebar, select the option 'Google Calendar Sync';

| r ind ti  | uana                                                                                            |                              |              | Address                |
|-----------|-------------------------------------------------------------------------------------------------|------------------------------|--------------|------------------------|
| (Subject) |                                                                                                 |                              | 0 ,          | Quick search           |
| or euve   | nord poaren                                                                                     |                              |              | Notifications received |
| t Tasks,  | all tasks.                                                                                      |                              | 9            | Notifications created  |
| Select    |                                                                                                 |                              |              |                        |
|           | Visit<br>Sofia Custódio, 20 Jan                                                                 |                              | 44 days late |                        |
|           | Created by Sofia Custodio<br>Wins: 20 January 2014 22:30<br>Associated to:<br>Visit CAS_10 [26] | Description:<br>Visit CAS_10 |              |                        |
| Select    | Finish firmail Print Deleta                                                                     |                              |              |                        |
|           |                                                                                                 |                              |              |                        |

### 3. Click 'Authenticate on Google';

| ( Subject )<br>or advanced      | Google Calendar                                                                         | Sync                          | 8 | 0            |
|---------------------------------|-----------------------------------------------------------------------------------------|-------------------------------|---|--------------|
| L Tasks, all t<br>Select   Fini | ta:                                                                                     | Authenticate on Google Cancel |   | 100 10       |
| Vi<br>So                        | si<br>fu                                                                                |                               |   | 44 days late |
| Cri<br>Wi<br>As                 | eated by Sofia Custódio<br>ns: 20 January 2014 22:30<br>sociated to:<br>sit CAS_10 [20] | Description:<br>Visit CAS_10  |   |              |
| Select Fini                     | sh Email Print Delete                                                                   |                               |   |              |
| Reports:                        | Create report, Commercial activity                                                      | /, Notifications              |   |              |

#### 4. Fill in your personal information;

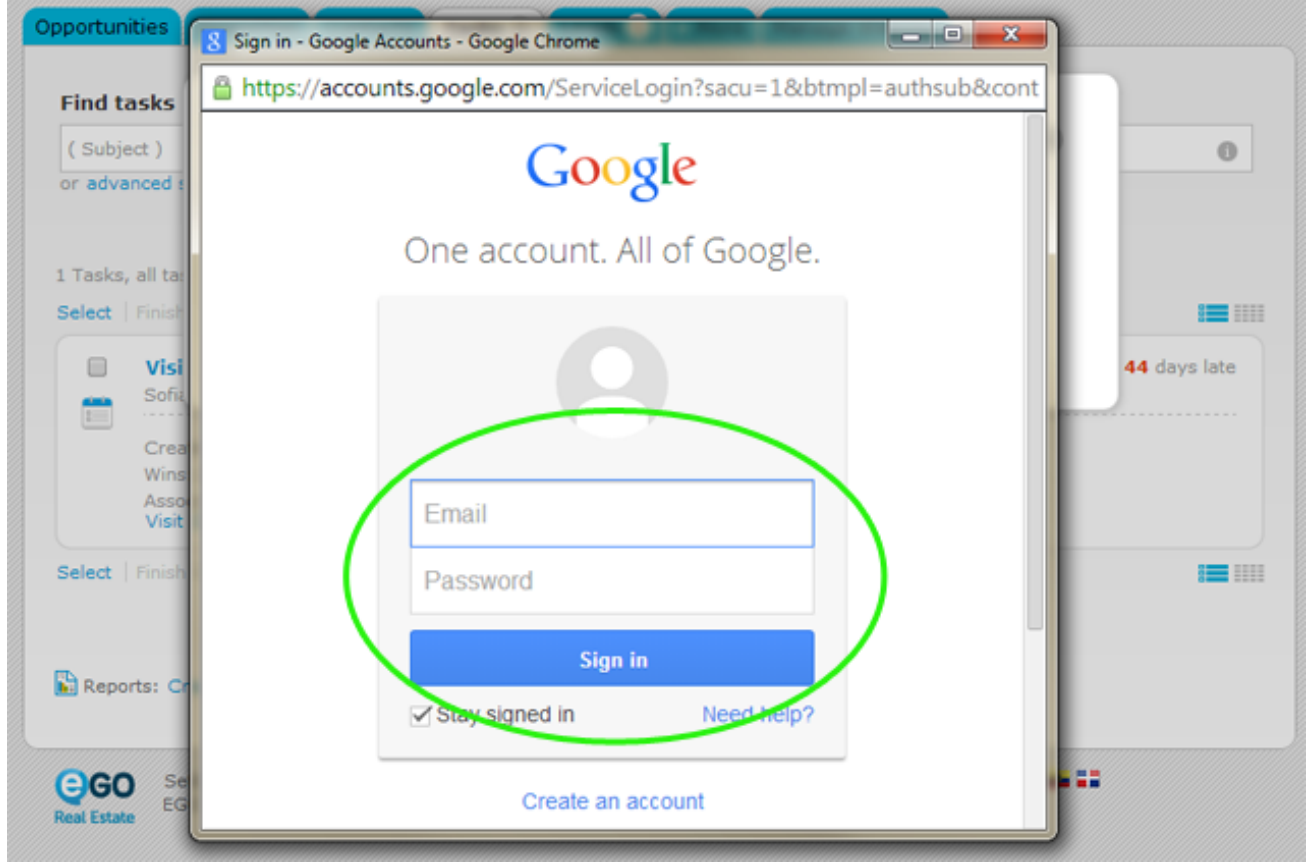

5. Select the time period you want to import (start and end date) and click'Synchronize';

Example: If you choose the time period between 01-01-2013 and 01.01.2014, the tasks registered during this year will be imported from the Google Calendar to your eGO platform.

| Tasks, all ta             | Google Calendar Sync   | 8            |
|---------------------------|------------------------|--------------|
| Vis<br>Sof                | Start date: 01/01/2013 | 44 days late |
| Cre<br>Win<br>Ass<br>Visi | Synchronize            | Cancel       |
| elect   Finish E          | mail Print Delete      | =            |

6. When the import is completed. Click **'OK'** to finish;

| ( Subject )<br>or advanced se           | arch                 | 0                |
|-----------------------------------------|----------------------|------------------|
| Tasks, all ta                           | Google Calendar Sync | 8                |
| Vis<br>Sof<br>Cre<br>Win<br>Ass<br>Visi | mail Print Delete    | Import completed |
|                                         |                      | <u> </u>         |

7. You can view the imported tasks on the 'Tasks' tab;

| ( Subj<br>or adva | ect )<br>anced search                                                                         |                                        | 0            |
|-------------------|-----------------------------------------------------------------------------------------------|----------------------------------------|--------------|
| Tasks             | , All tasks.                                                                                  |                                        |              |
| elect             | Finish Email Print Delete                                                                     |                                        | := ::        |
|                   | Visit<br>Sofia Custódio, 20 Jan                                                               |                                        | 44 days late |
|                   | Created by Sofia Custódio<br>Wins: 20 January 2014 22:30<br>Associated to:<br>Visit CAS_10 Om | Description:<br>Visit CAS_10           |              |
| 4                 | <mark>Contact</mark><br>Julien Horta, 05 Mar                                                  |                                        | 16:00        |
| 5                 | Created by Julien Horta                                                                       | Description:<br>Contact the Agent John |              |
| elect             | Finish Email Print Delete                                                                     |                                        | := ::        |
| N                 |                                                                                               |                                        |              |
| Repo              | orts: Create report, Commercial activity,                                                     | Notifications                          |              |

Learn more: <u>http://academy.egorealestate.com</u>

**Questions:** <u>support@egorealestate.com</u>